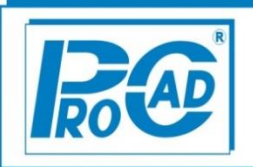

## Jak získat certifikát a jeho následné uložení na PC

1. Nejprve je nutné si vyžádat **autentizační údaje** do webové aplikace Elektronická evidence tržeb, kde si následně zaevidujete své provozovny a vygenerujete certifikát.

Autentizační údaje slouží k přihlášení do webové aplikace Elektronická evidence tržeb na stránkách Daňového portálu. Po přihlášení do webové aplikace Elektronická evidence tržeb si budete moct spravovat své certifikáty a údaje o provozovnách.

## Požádat o Autentizační údaje lze jedním ze dvou způsobů:

- elektronicky na <u>Daňovém portálu</u> pomocí přihlašovacích údajů do datové schránky v takovém případě budou autentizační údaje odeslány do této datové schránky, nebo
- osobně na libovolném finančním úřadu, kde žadatel získá autentizační údaje okamžitě v rámci osobního jednání v zapečetěné obálce.

Finanční správa upozorňuje poplatníky a jejich zástupce, že žádost o autentizační údaje nelze podat písemně, datovou zprávou podepsanou uznávaným elektronickým podpisem ani datovou zprávou odeslanou prostřednictvím datové schránky a jedná se tedy o nepodporované způsoby podání

Informace k přihlášení do webové aplikace "Elektronická evidence tržeb" a správě provozoven naleznete <u>zde</u>.

2. Po získání autentizačních údajů je možné se přihlásit do <u>aplikace</u> Elektronická evidence tržeb, kde je nutné zadat údaje o provozovnách, ve kterých vykonáváte činnosti, z nichž plynou evidované tržby, nebo v nichž přijímáte evidované tržby. Údaje o provozovnách musí podnikatel zadat v aplikaci Elektronická evidence tržeb ještě předtím, než si vygeneruje certifikát.

## V aplikaci Elektronická evidence tržeb je nutné zadat následující údaje:

- Název: nepovinný údaj sloužící pro snazší identifikaci provozovny
- Typ provozovny: stálá, mobilní, virtuální
- Stav činnosti provozovny: aktivní/přerušená/zrušená
- **Převažující činnost provozovny:** výběr z výčtu činností z číselníku
- Údaj o tom, kde se provozovna nachází (lokalizační údaj):

- stálá: bude uvedena adresa (ulice, č. p/č. o, obec, PSČ)
- mobilní: jednoznačný popis provozovny, např. v případě osobních vozidel uvedené registrační značky
- virtuální: URL adresa nebo jiný odkaz, který ji jednoznačně určí (např. e-mail, telefon).

Každé provozovně bude systémem Finanční správy přiděleno identifikační číslo (jedinečné číslo v rámci jednoho podnikatele), které bude podnikatel uvádět na účtence a v datové zprávě zasílat správci daně.

3. Certifikát slouží k jednoznačné identifikaci při zasílání údajů datovými zprávami. Prostřednictvím certifikátu systém identifikuje podnikatele, který mu datovou zprávu posílá. Správce daně umožní podnikateli po přihlášení do webové aplikace Elektronická evidence tržeb získat jeden nebo více certifikátů k evidenci tržeb dle jeho potřeb a specifik fungování. Podnikatel může mít jeden certifikát pro všechna svá pokladní zařízení nebo využít více certifikátů a mít např. certifikát pro každou svou provozovnu nebo pro každé své pokladní zařízení.

Postup, jak vytvořit žádost o nový certifikát a informace ke správě vydaných certifikátů pro evidování tržeb naleznete <u>zde</u>. Pozn. **heslo certifikátu nesmí obsahovat diakritiku**.

Certifikát poté postačí uložit na PC, nebo sítovou složku na kterou je možné nahlížet z programu AutoServis, AutoSalon, AutoPůjčovna.

Podnikatel musí se svými autentizačními údaji a vygenerovanými certifikáty zacházet tak, aby je nemohla zneužít jiná osoba.

 Posledním krokem je založení aktuálních provozoven – po vyplnění požadovaných údajů se u čísla provozovny vygeneruje její ID.

| Daňový portál → <u>Služby EET</u>                           | Evidence tržel          |                                                 |                                    |                    |      |
|-------------------------------------------------------------|-------------------------|-------------------------------------------------|------------------------------------|--------------------|------|
| <b>Přehled aktuá</b><br>DIČ: CZ46979506, ProCad, s <b>j</b> | Iních pi<br>pol. s r.o. | ovozoven ?                                      |                                    |                    |      |
| Číslo provozovny                                            | Název                   | Typ provozovny<br>Stálá<br>Mobilní<br>Virtuální | Stav<br>OAktivr<br>Přeru<br>OVšect | ní<br>Išené<br>hny |      |
| Filtrovat<br>+ Nová provozovna                              | \ktivovat Pře           | rušit Zrušit                                    |                                    |                    |      |
| ☐ Číslo provozovny ↓                                        | Název                   | Lokalizace                                      |                                    | Тур                | Stav |
|                                                             |                         |                                                 |                                    |                    |      |

Nastavení EET v programech AutoServis, AutoSalon a AutoPůjčovna bude popsáno v samostatných návodech.

V Brně, dne 06.02.2017